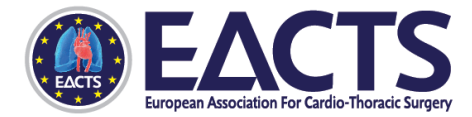

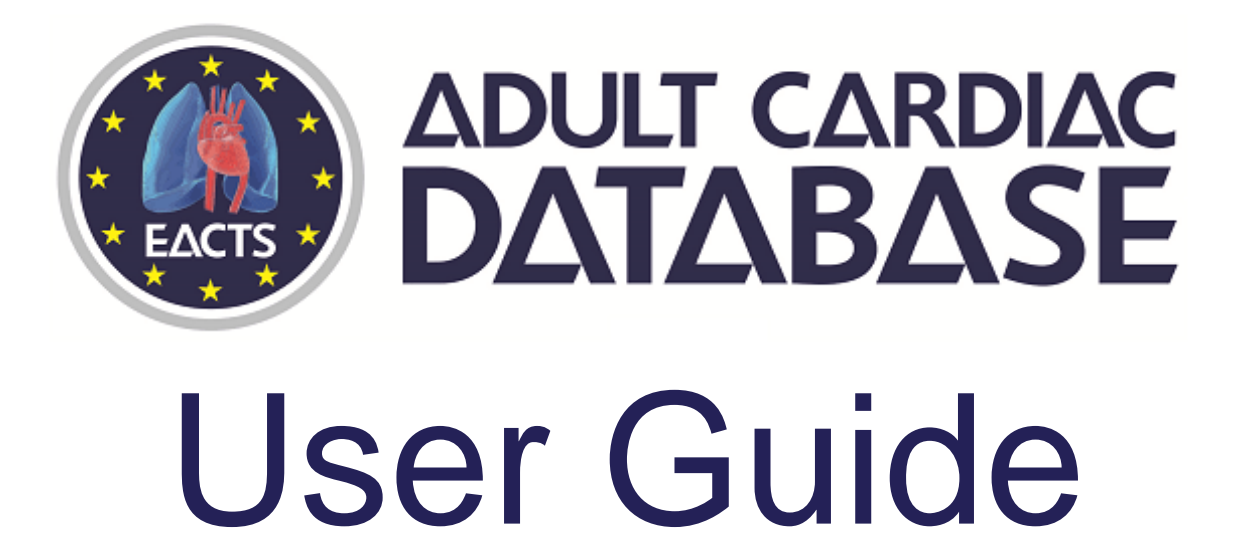

# **Table of Contents**

- 1 ABOUT THE EACTS ADULT CARDIAC DATABASE
- 2 UPLOADING YOUR DATA
- 3 GETTING STARTED!
- 4 HOME
- 5 ABOUT
- 6 DOWNLOADS & METRICS
- 7 HOSPITAL SELECTION
- 8 PATIENT PROFILE
- 9 SCATTER VIEW
- 10 PROCEDURE CLASS BREAKDOWN
- 11 SURVIVAL CURVES
- 12 CLINICAL SUPPORT TOOL
- **13 PATIENT DETAILS**
- 14 DATA COMPLETENESS

# ABOUT THE EACTS ADULT CARDIAC DATABASE

The purpose of this project is to encourage the improvement of clinical outcomes for patients, and to promote the importance of integrating quality enhancing initiatives in to daily clinical practice. Data extracts are submitted by cardiac units across Europe for the purpose of developing a benchmarking library where they are able to compare outcomes of like-for-like cases.

Regular European Adult Cardiac Surgical Benchmarking Database reports will be published annually, and bespoke reports will be provided for each contributing unit.

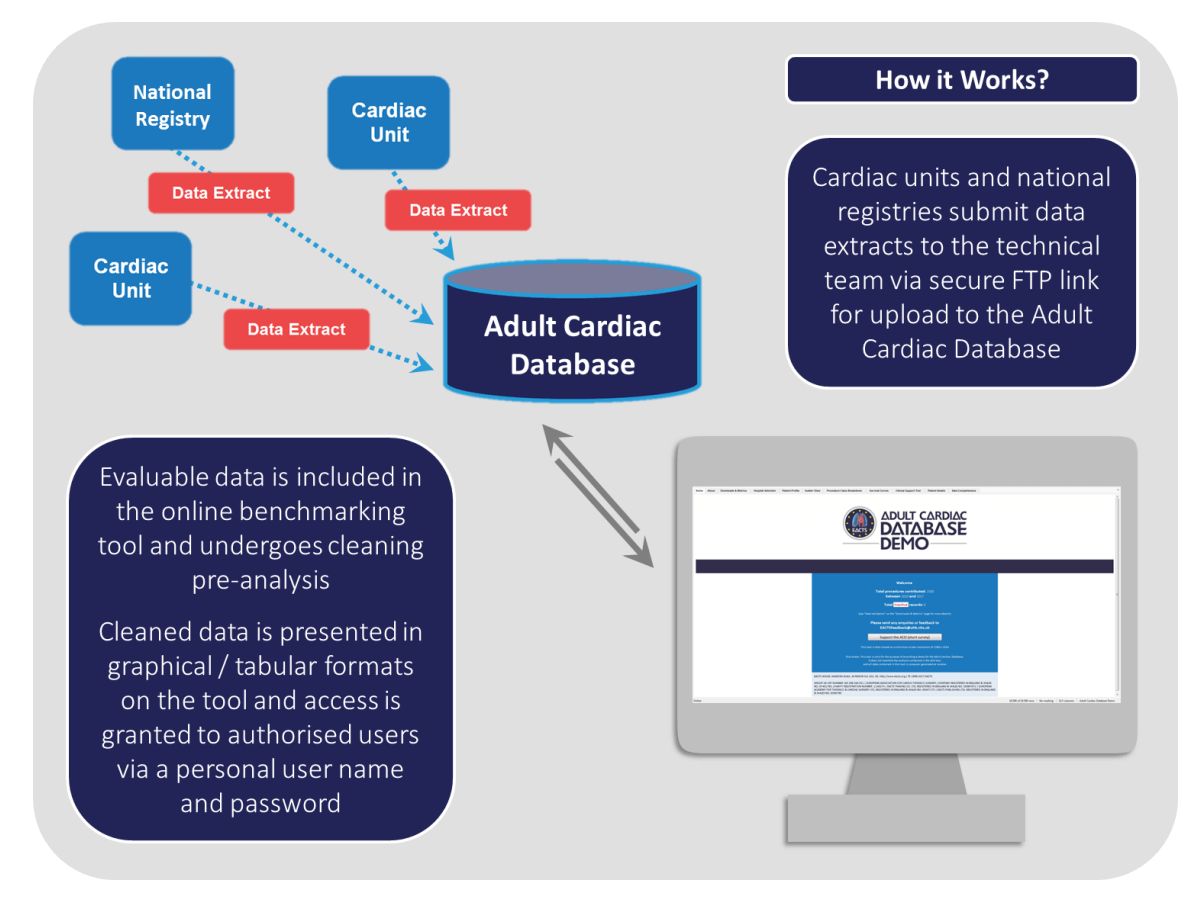

#### QUIP Adult Cardiac Database User Guide, version 2.2, 29-01-2018

EACTS House, Madeira Walk, Windsor SL4 1EU, UK Tel: +44 (0) 1753 832166 Email: info@eacts.co.uk Web: www.eacts.org

## UPLOADING YOUR DATA

- 1. Go to https://hed.iweb-storage.com/login (secure FTP link)
- 2. Enter the provided user name and password for the FTP link
- 3. Once logged in, click on ADD FILES to upload your data (CSV, Excel or FlatFile format)

Any issues? Email EACTSFeedback@uhb.nhs.uk

|                                   | Construction of the second second sec |  |
|-----------------------------------|----------------------------------------------------------------------------------------------------|--|
|                                   | VELCOME<br>Damane<br>Demane<br>Pessent<br>Pessent<br>Sector Septemper                                                                                                    |  |
| † UPLOAD                          |                                                                                                    |  |
| Browse for files that you upload. | want to                                                                                                    |  |
| NEW FOLDER                        |                                                                                                    |  |
| Folder name                       |                                                                                                    |  |

## **GETTING STARTED!**

On the login screen, please enter your:

- 1. User name
- 2. Password

Trouble logging in? Email EACTSFeedback@uhb.nhs.uk

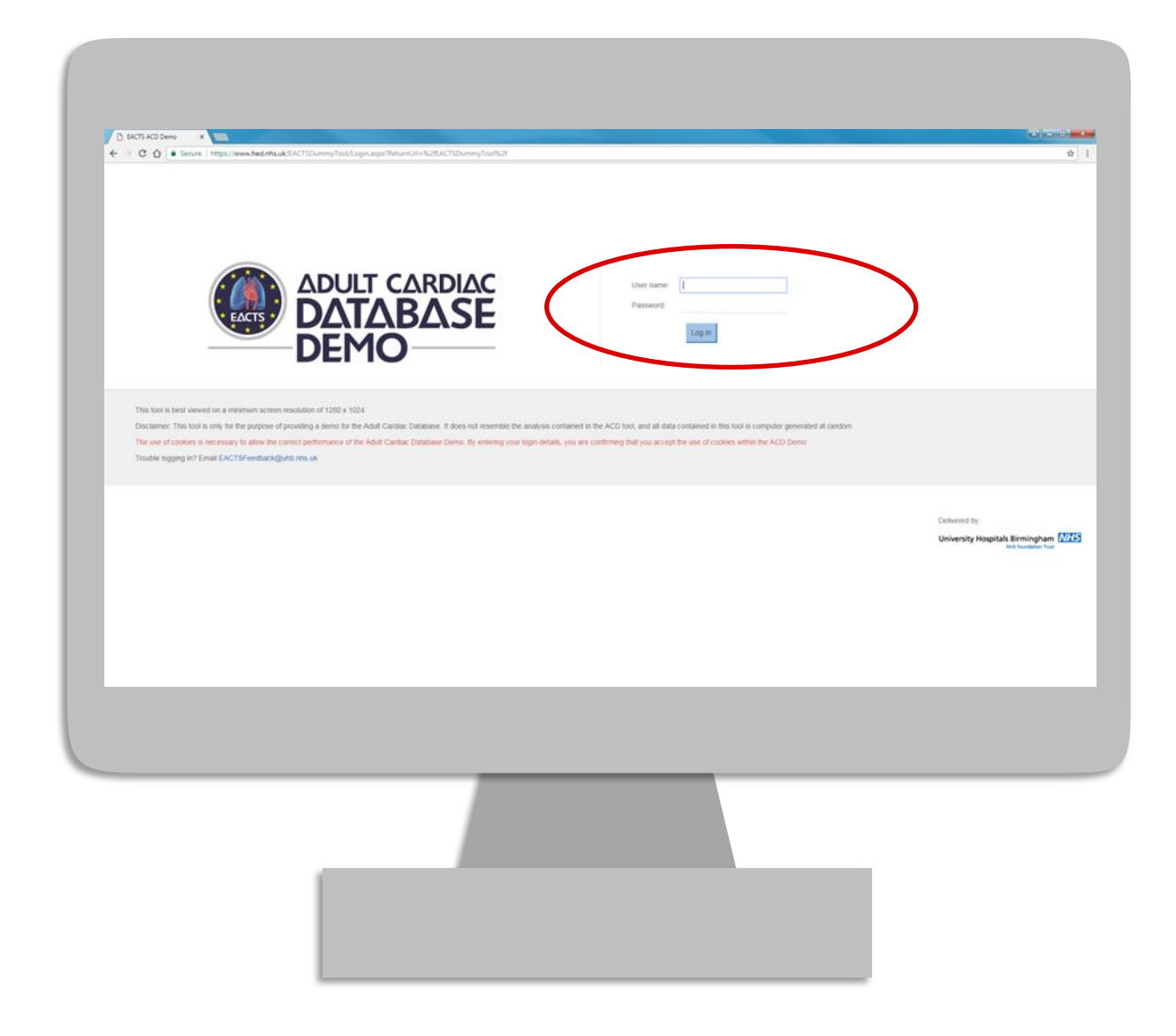

## HOME

Once logged in, the "Home" page will display your name, the total number of evaluable cardio-thoracic procedures submitted by your hospital, and the years between which they were submitted.

You will also be able to see the number of records marked as inactive for inclusion in this tool - however, you can contact our technical team (EACTSFeedback@uhb.nhs.uk) for more information on why these records are inactive.

| C 14CT5 ACD Dune ★ ★ ★ ★ ★ ★ ★ ★ ★ ★ ★ ★ ★ ★ ★ ★ ★ ★ ★                                          | Value Verve         Verveder Cases Brankformer         Sandre Cares         Control Cases Danaged Tase         Passed Dataset         Data Competitioners           Image: Cases Dataset Dataset | ••=•(•)<br>≎<br>₽ 1                                                   |
|-------------------------------------------------------------------------------------------------|----------------------------------------------------------------------------------------------------|-----------------------------------------------------------------------|
|                                                                                                 | Weisene           Bigsbare         Bigsbare           Bigsbare         Bigsbare                                                                                                    |                                                                       |
| Link to the ACD surve<br>please provide us with<br>feedback so we can<br>continue to develop th | ey —<br>n<br>ne tool                                                                                                    | 19.300 of 19.500 rows. It method: 118 columns: Adul Cardio: Debasered |

# ABOUT

Use the "About" page to keep up to date with changes and improvements to the Adult Cardiac Database. Also view information on:

- Countries currently contributing to the ACD
- The aims of the project
- How data is processed
- Pre-requisites of participation in the ACD

Use the contact details of the relevant personnel provided here, depending on your enquiry

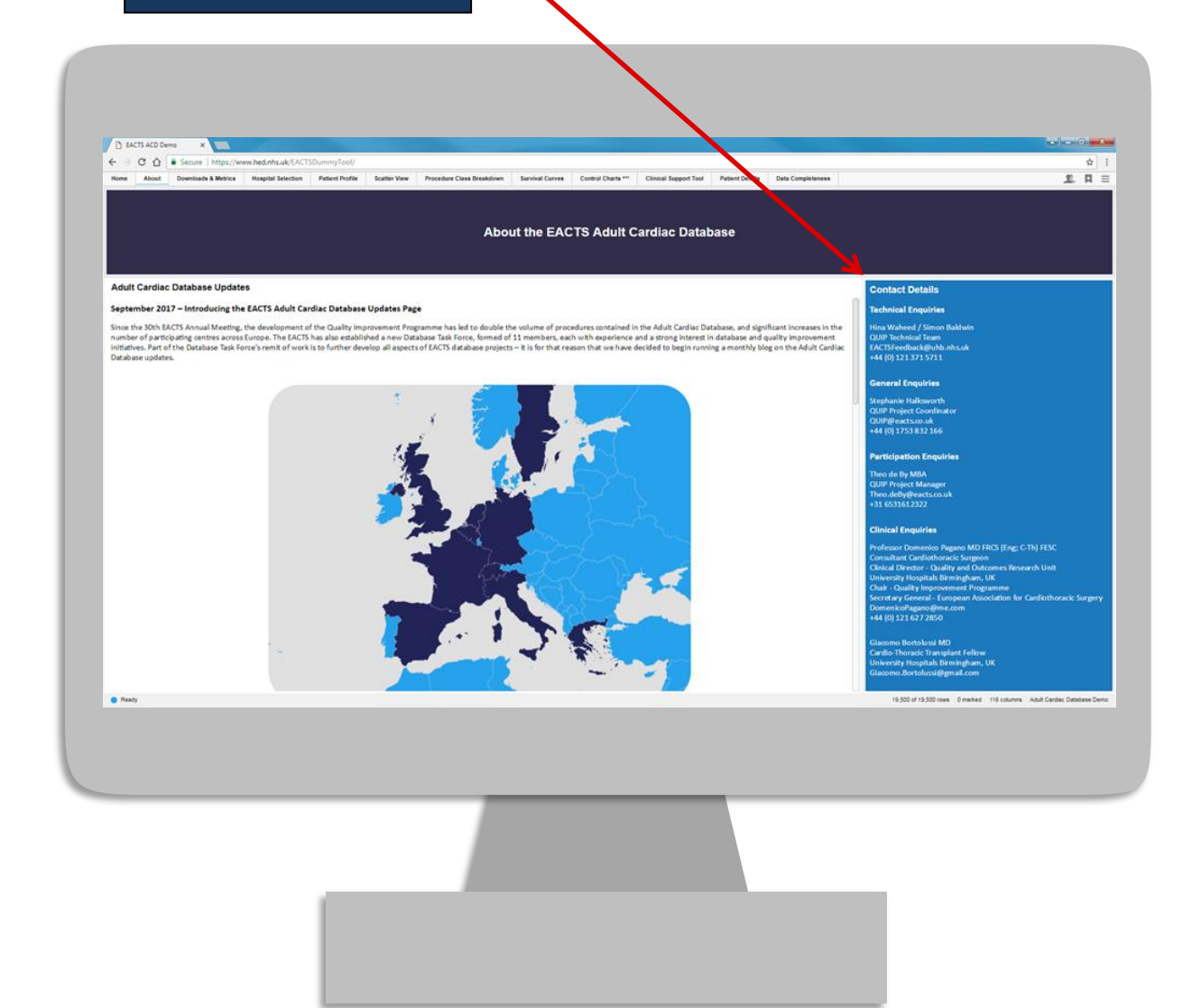

### **DOWNLOADS & METRICS**

In the "Downloads" section of this page, you can find a copy of the charter agreement, ACD data specification, data mapping document, and copies of previous EACTS QUIP News articles.

The "Metrics" section provides key definitions of variables and statistics referenced throughout the tool. An explanation of our current data validation process is also included here at the bottom of the metrics (please scroll down when on the page to view this).

| A MATRIAN                   |                                                                                                    |                                                                                                    |                   |                                                   |
|-----------------------------|----------------------------------------------------------------------------------------------------|----------------------------------------------------------------------------------------------------|-------------------|---------------------------------------------------|
| ← → C ☆ Secure   https://ww | w.hed.nhs.uk/EACTSDummyTool/                                                                                                    |                                                                                                    |                   | \$ I                                              |
| Noné Abor Dominadi & Merice | Nauplid Selection Pittert Printer Scatter Vew Procedure Cara Brandom Sanni<br>Downloads & Metrics - downloa<br>and view des                                                                                                    | at Corres Control Clears <sup>12</sup> Clinical Report Tool Parket Details<br>and documentation or EACTS QUIP News issues on the Adu<br>criptions of key metrics used throughout the tool | Data Completeness | T T                                               |
|                             | EAC                                                                                                    | Downloads<br>Charter Agreement<br>Data Specification<br>Data Mapping Document                                                                                                    |                   |                                                   |
|                             | Volume of Procedure     A procedure Confer In     A procedure Confer In     Mod, Microbio Procedure     Mod, Scientify Procedure     Mod, Scientify Procedure     Mod, Scientify     Model     Model | Metrics<br>exects solver of patients filtered on<br>source                                                                                                    |                   |                                                   |
| @ Feety                     | <ul> <li>Ford Qr Down</li> </ul>                                                                                                    |                                                                                                    | 18.50 ar 19.50    | Dress Dimensi 118 columni Add Cynder Debases Deno |
|                             |                                                                                                    |                                                                                                    |                   |                                                   |
|                             |                                                                                                    |                                                                                                    |                   |                                                   |
|                             | Click here for a dropdow<br>displaying copies of<br>previous EACTS QUIP<br>News articles                                                                                                    | vn                                                                                                    |                   |                                                   |

# **HOSPITAL SELECTION**

Using this page, you can choose the hospitals you would like to include in the analysis based on:

- Volume of procedures
- Average monthly procedure volume
- Re-operation rate
- Average post-operative length of stay (days)
- In-hospital mortality rate

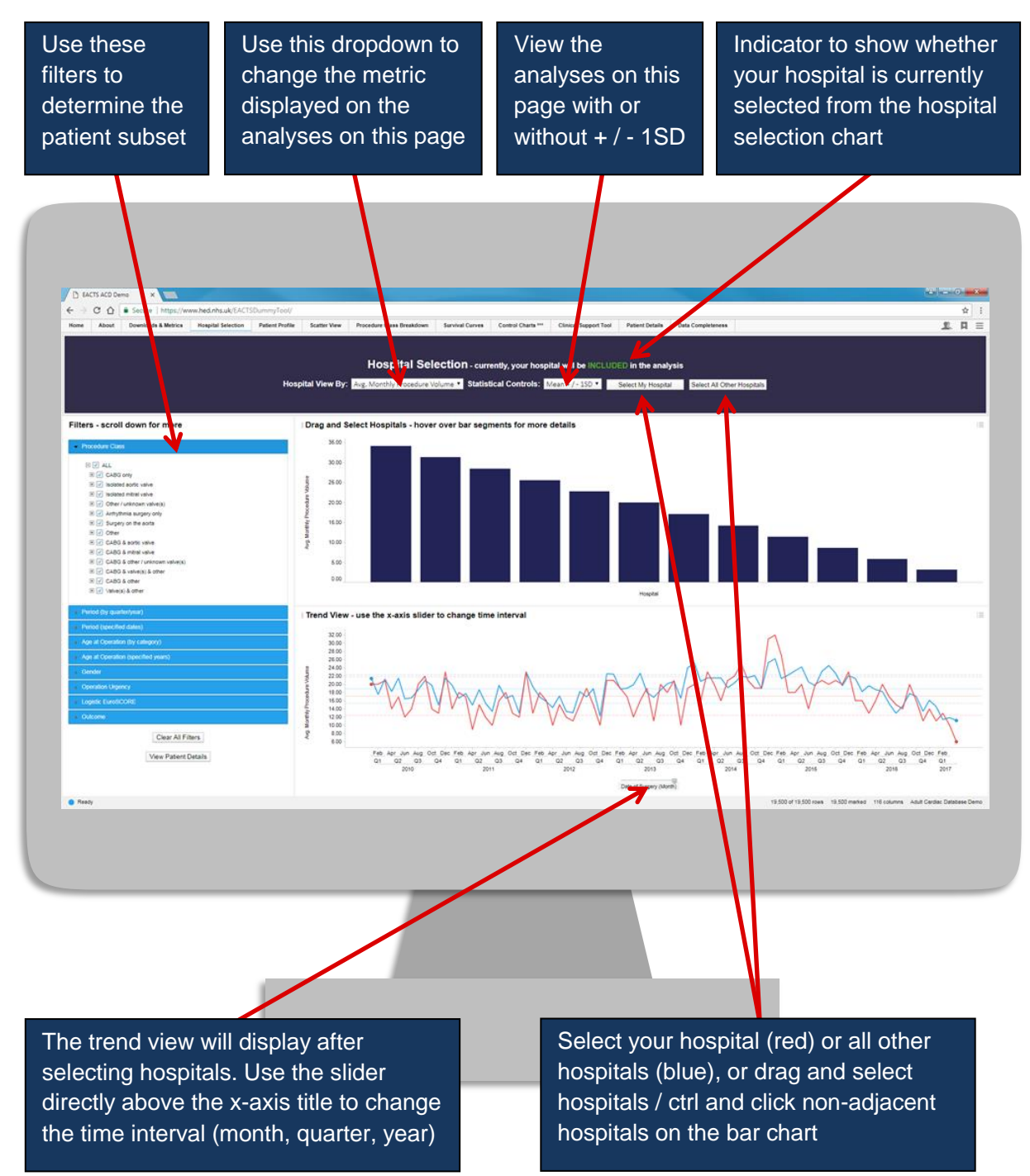

# **PATIENT PROFILE**

Benchmark your hospital against all hospitals chosen from the "Hospital Selection" page by patient demographics, against the broad procedure class (e.g. CABG) or the detailed procedure class (on pump, off pump). Viewable patient demographics are:

- Age at operation
- Gender
- Operation urgency
- Logistic EuroSCORE

Hovering over bar segments will display the percentage and further information.

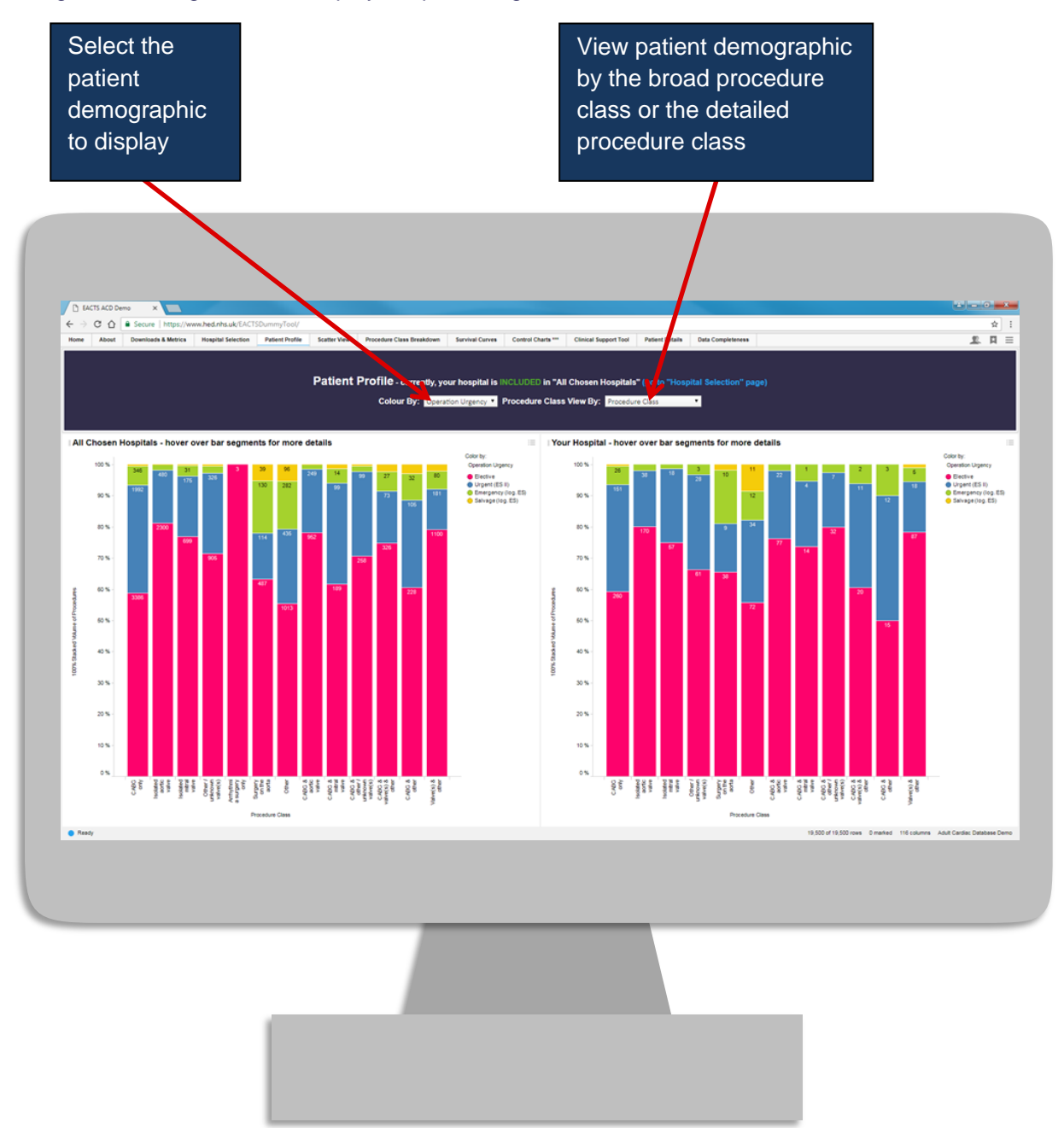

## **SCATTER VIEW**

The "Scatter View" page allows for the selection of metrics on the x-axis and y-axis. It also includes an additional metric:

• Average logistic EuroSCORE (hover over points for the number of calculable logistic EuroSCOREs)

If you would like to change the selection of hospitals displayed on the scatter view, return to the "Hospital Selection" page. However, if you would like to re-determine the patient subset, use the filters displayed in the right hand side panel of the page.

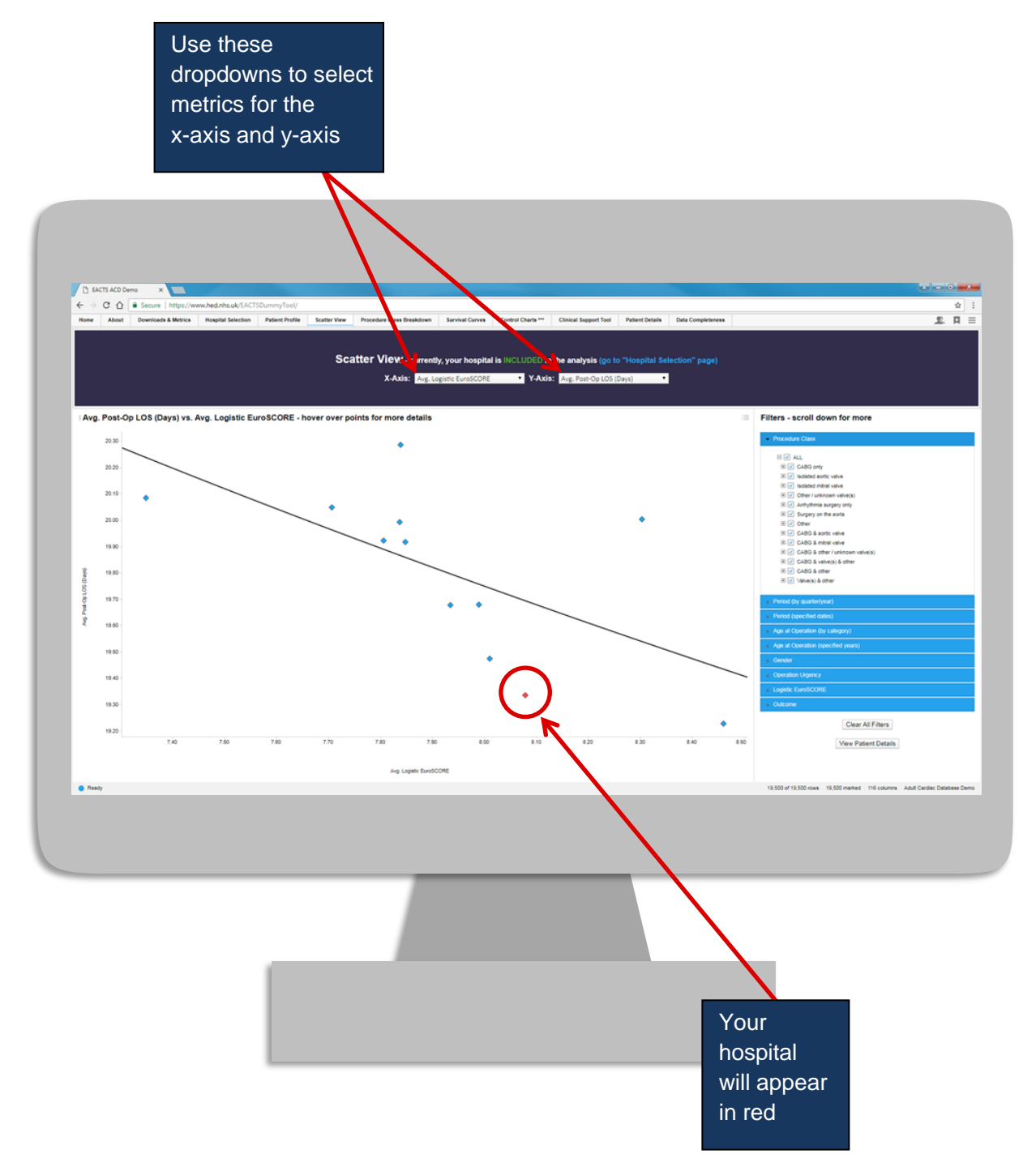

## **PROCEDURE CLASS BREAKDOWN**

Compare procedures from your hospital against all chosen hospitals, broken down into the broad procedure class or the detailed procedure class. The following metrics can be viewed here:

- Volume of procedures
- Re-operation rate
- Average post-operative length of stay (days)
- In-hospital mortality rate

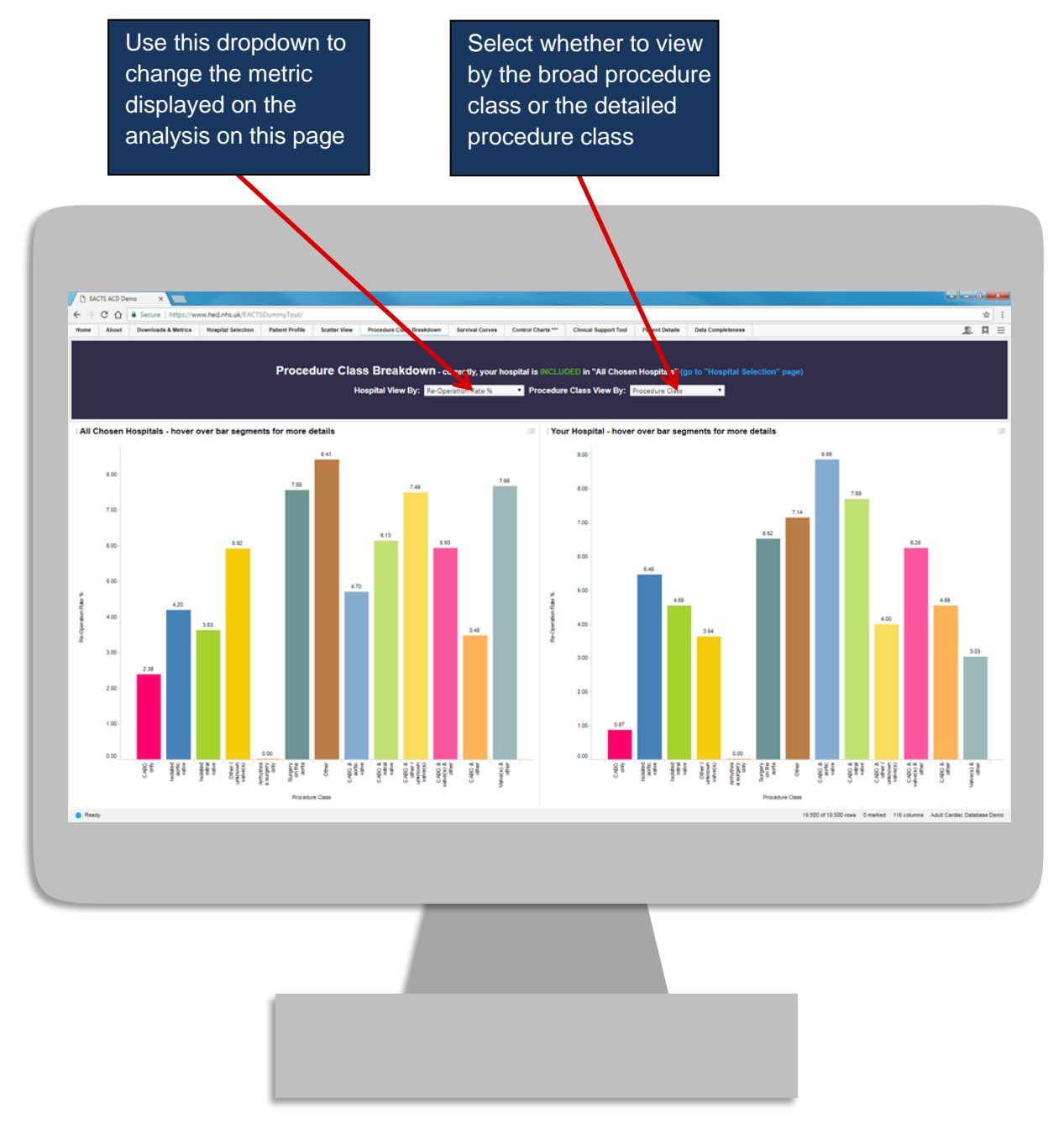

## SURVIVAL CURVES

The "Survival Curves" page shows Kaplan-Meier survival curves for all-cause mortality or mortality by procedure class within 30 days of operation. Post-discharge, patients are censored from this analysis.

All-cause mortality is displayed on one graph, whereas mortality by procedure class is displayed on two graphs of equal axes.

You can re-determine the patient subset on this page too, using the filters displayed in the right hand side panel.

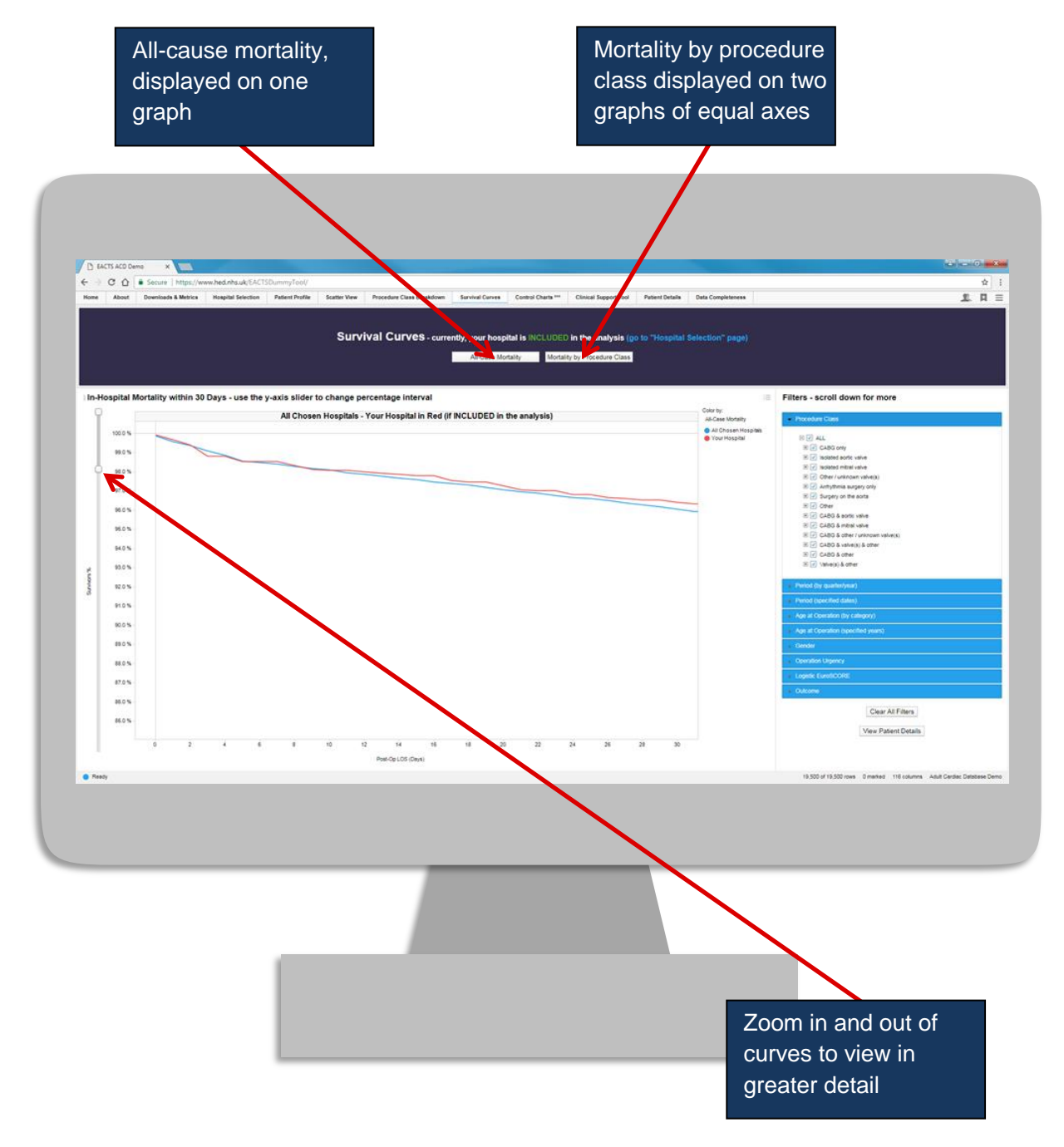

QUIP Adult Cardiac Database User Guide, version 2.2, 29-01-2018 EACTS House, Madeira Walk, Windsor SL4 1EU, UK Tel: +44 (0) 1753 832166 Email: info@eacts.co.uk Web: www.eacts.org

## **CLINICAL SUPPORT TOOL**

The "Clinical Support Tool" finds representative outcome statistics on patients with specific comorbidities, for the type of procedure they will be undergoing. As EuroSCORE factors are defined using the dropdown options and filters displayed in the left hand side panel, the average monthly procedure volume graphic and the results table update to show real-time values based on all data contained in the ACD.

The "Clinical Support Tool" does not use hospital selections or filters applied in the previous pages. It searches the entire Adult Cardiac Database.

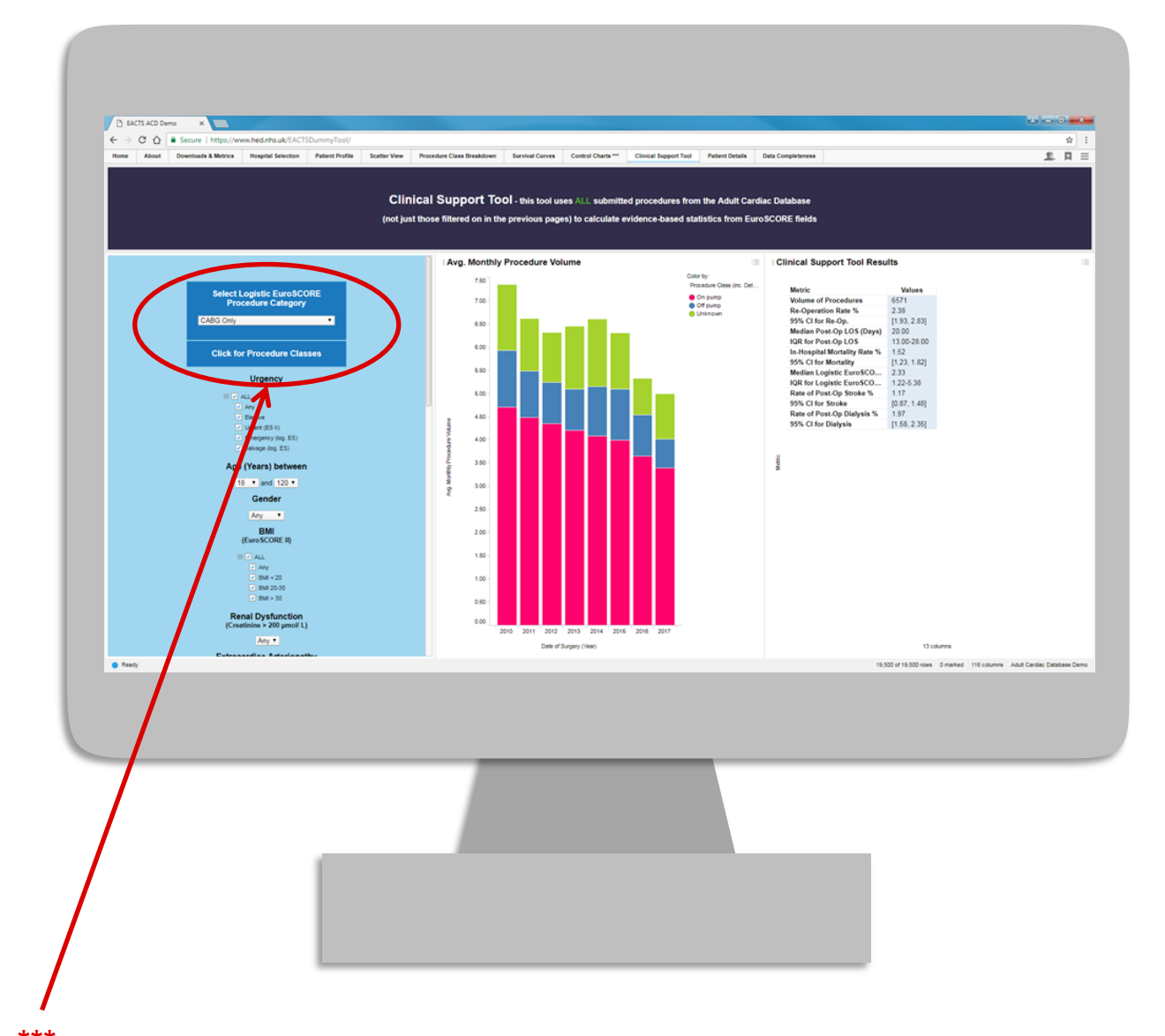

\*\*\* There are two modes of viewing procedures in the "Clinical Support Tool", the first by logistic EuroSCORE procedure category, and the second by procedure class (click the button to display a dropdown containing the procedure class filter). The two modes are coupled, e.g. CABG only + surgery on the aorta will display **no patients**.

If in doubt, scroll to the bottom of the filters and click the "Clear All Filters" button after each procedure viewing.

#### QUIP Adult Cardiac Database User Guide, version 2.2, 29-01-2018

EACTS House, Madeira Walk, Windsor SL4 1EU, UK Tel: +44 (0) 1753 832166 Email: info@eacts.co.uk Web: www.eacts.org

## **PATIENT DETAILS**

This page provides a patient level view of any procedures at **your hospital**, that fall under the current filtering options applied on the "Hospital Selection", "Scatter View" or "Survival Curves" page. Patient details from other hospitals cannot be seen.

When this button is clicked from under any filters displayed on the "Hospital Selection", "Scatter View" or "Survival Curves" page, the analysis moves to this page to show the results.

|          |                  |                                          |                                              | This i                                                   | Patie<br>s based on the filt                   | nt Details - only  <br>ers applied on the "H | procedures at YOUR hospi<br>ospital Selection", "Scatter | ital will be shown.<br>r View" or "Survival Cu | urves" page |                            |                                  |
|----------|------------------|------------------------------------------|----------------------------------------------|----------------------------------------------------------|------------------------------------------------|----------------------------------------------|----------------------------------------------------------|------------------------------------------------|-------------|----------------------------|----------------------------------|
| Apr      | Sex<br>Fensle    | Date of Admission<br>Sunday Decembe      | Date of Surgery + Friday, January            | Date of Discharge / Death<br>Fridey, January 00, 2010    | Procedure Class<br>Caditionly                  | Procedure Class (Detailed)<br>On pump        | Patient Status<br>In-Posptal summal                      |                                                |             |                            |                                  |
| 61<br>79 | Fensie<br>Fensie | Thursday, Decemb<br>Thursday, Decemb     | Saturday, January<br>Saturday, January       | Sunday, January 31, 2010<br>Friday, January 08, 2010     | Other<br>Other / unknown valve(s)              | Ves.<br>Ves                                  | Inihospital survival<br>Inihospital survival             |                                                |             |                            |                                  |
| 50       | Fensie<br>Fensie | Thursday Decemb                          | Monday, January 0.<br>Wednesday, Januar      | Leaday, Pebruary 02, 2010                                | CABO only<br>CABO & early when                 | Unknown<br>Ves                               | In-hospital survival                                     |                                                |             |                            |                                  |
| 59       | Male             | Seturday January                         | Thursday, January                            | Tuesday January 19, 2013                                 | Surgery on the aona                            | Isolated descending                          | in-hospital survival                                     |                                                |             |                            |                                  |
| 40       | Female           | Thursday, Decemb                         | Sunday, January 1                            | Sunday, February 24, 2010                                | CABG & other                                   | Ves                                          | in hospital survival                                     |                                                |             |                            |                                  |
| 40<br>74 | Male             | Monday, January<br>Friday, January 05    | Wednesday Janua.                             | Saturday, Petruary 08, 2010<br>Monday, February 08, 2010 | CABG prey<br>Other                             | Cin pump<br>Vies                             | In-hospital survival<br>In-hospital survival             |                                                |             |                            |                                  |
| 79       | Female<br>Male   | Saturday January                         | Wednesday, Janua.<br>Friday, January 15      | Wednesday, January 20,<br>Thursday, February 18, 20      | CABG & other<br>LEG only                       | Ves<br>On pump                               | In-hospital survival<br>In-hospital survival             |                                                |             |                            |                                  |
| 45<br>36 | Male<br>Female   | Wednesday, Janu.                         | Tuesday January                              | Sunday, February 21, 2010<br>Friday, February 19, 2010   | Other unknown valve(x)<br>Isolatec schel valve | Yes<br>Receiv                                | In-hospital survival<br>In-hospital survival             |                                                |             |                            |                                  |
| - 69     | Male             | Seturday, Jenuery                        | Monday, January 2                            | Saturday, January 30, 2010                               | CABG only                                      | On pump                                      | in-hospital survival                                     |                                                |             |                            |                                  |
| 55       | Male             | Thursday January .                       | Monday, January 2.<br>Thursday, January      | Monday, March 01, 2010                                   | Isolated softs value<br>Valve(s) & other       | Ves                                          | In-hospital survival                                     |                                                |             |                            |                                  |
| 19       | Female           | Fodey, January 29<br>Wednesday, Janu     | Friday, January 29<br>Saturday, January      | Wednesday, February 03.<br>Sunday, February 14, 2010     | CABG & eortic valve<br>isolated eortic valve   | Vee<br>wogical AVR                           | Died in hospital<br>In-hospital survival                 |                                                |             |                            |                                  |
| 21       | Female           | Wednesday, Janu                          | Saturday January                             | Tuesday, February 23, 2010<br>Tuesday, February 23, 2010 | Other<br>Other / unknown values/u              | 194<br>Ves                                   | In-hospital survival<br>In-hospital survival             |                                                |             |                            |                                  |
| 69       | Male             | Saturday January                         | Tuesday, February                            | Saturday Pebruary 27, 2010                               | CABO only                                      | On pump                                      | in-hospital survival                                     |                                                |             |                            |                                  |
| 54       | Male             | Thursday, January                        | Thursday, Februar                            | Monday, March 01, 2010                                   | Ottel                                          | Yes                                          | In-hospital survival                                     |                                                |             |                            |                                  |
| 67       | Female           | Friday, January 29                       | Friday, February 0 .<br>Friday, February 0 . | Friday March 05, 2010<br>Saturday, March 06, 2010        | CABG only<br>Other                             | On pump<br>Ves                               | In-Rospital survival<br>In-Rospital survival             |                                                |             |                            |                                  |
| 43       | Male<br>Female   | Saturday January                         | Monday, February                             | Wednesday, March 10, 2010<br>Thursday, February 14, 20   | Velve(s) & other<br>CABO & earth valve         | Yes<br>Yes                                   | whospital survival                                       |                                                |             |                            |                                  |
| 71       | Male             | Saturday Pebruar                         | Wednesday Febru                              | Monday, March 05, 2010<br>Thursday, February 18, 75      | CABO only<br>Other Judgeson under the          | On pump                                      | In-hospital survival                                     |                                                |             |                            |                                  |
| 40       | Female           | Thursday, Februar                        | Saturday, Februar                            | Monday, February 22, 2010                                | \bive(s) & other                               | Yes                                          | in-hospital survival                                     |                                                |             |                            |                                  |
| 60<br>75 | Male             | Friday, January 29.,<br>Wednesday, Febru | Saturday, Februar                            | Thursday, Pebruary 18, 20.<br>Monday, March 06, 2010     | CABG only<br>isolated mitral valve             | On pump<br>Mechanical MVR                    | In-hospital survival                                     |                                                |             |                            |                                  |
| 52<br>43 | Male<br>Male     | Sunday, Pebruary                         | Sunday, Pebruary                             | Saturday, March 06, 2010<br>Wednesday, March 24, 2010    | CABO only<br>Isolated portic valve             | On pump<br>Biological AVR                    | In-hospital survival<br>In-hospital survival             |                                                |             |                            |                                  |
| 69       | Male             | Monday, February                         | Thursday, Februar                            | Saturday March 06, 2010                                  | Isolated aortic valve                          | Bological AVR<br>Bological AVR               | In-hospital survival                                     |                                                |             |                            |                                  |
| 55       | Female           | Saturday Februar                         | Sunday, Fishnary                             | Friday, March 12, 2010                                   | Other / unknown valve(s)                       | Ves                                          | in-hospital survival                                     |                                                |             |                            |                                  |
| 20<br>38 | Fendle           | Sunday, February                         | Thursday, Februar<br>Thursday, Februar       | Sunday, March 25, 2010<br>Sunday, March 14, 2010         | CABC & earlis velve<br>Surgery on the earlie   | teolated descending                          | in-hospital survival<br>in-hospital survival             |                                                |             |                            |                                  |
| 52<br>54 | Female<br>Female | Friday, February 1<br>Sunday, February   | Tuesday, March 02<br>Thursday, March 0       | Sunday March 25, 2010<br>Saturday March 20, 2010         | Isolated sortic valve<br>CABG & eartic valve   | Diological AVR<br>Ves                        | In-hospital survival<br>In-hospital survival             | - \                                            |             |                            |                                  |
| 66       | Female           | Thursday, Februar                        | Friday, March 05                             | Thursday, March 25, 2010                                 | Isolated ports valve                           | Bological AVR                                | In-hospital survival                                     |                                                |             |                            |                                  |
| - 20     |                  | www.webby.web                            |                                              | -among rear 10, 2012                                     |                                                | .etc                                         | contraction recently                                     |                                                |             | 19 570 of 19 570 open 10 m | adas 100 colones Adult Contas De |
|          |                  |                                          |                                              |                                                          |                                                |                                              |                                                          |                                                |             |                            |                                  |
|          |                  |                                          |                                              |                                                          |                                                |                                              |                                                          |                                                |             |                            |                                  |
|          |                  |                                          |                                              |                                                          |                                                |                                              |                                                          |                                                |             |                            |                                  |
|          |                  |                                          |                                              |                                                          |                                                |                                              |                                                          |                                                |             |                            |                                  |
|          |                  |                                          |                                              |                                                          |                                                |                                              |                                                          |                                                |             |                            |                                  |

## DATA COMPLETENESS

An overview of the completeness of the data submitted by **your hospital**. The completeness of the field is given as a percentage of the total row count, and is calculated so that if e.g. "Number of previous MIs" = 0 (none), then that record would not be used to calculate the completeness rate for "Type of most recent MI", because there was no previous MI.

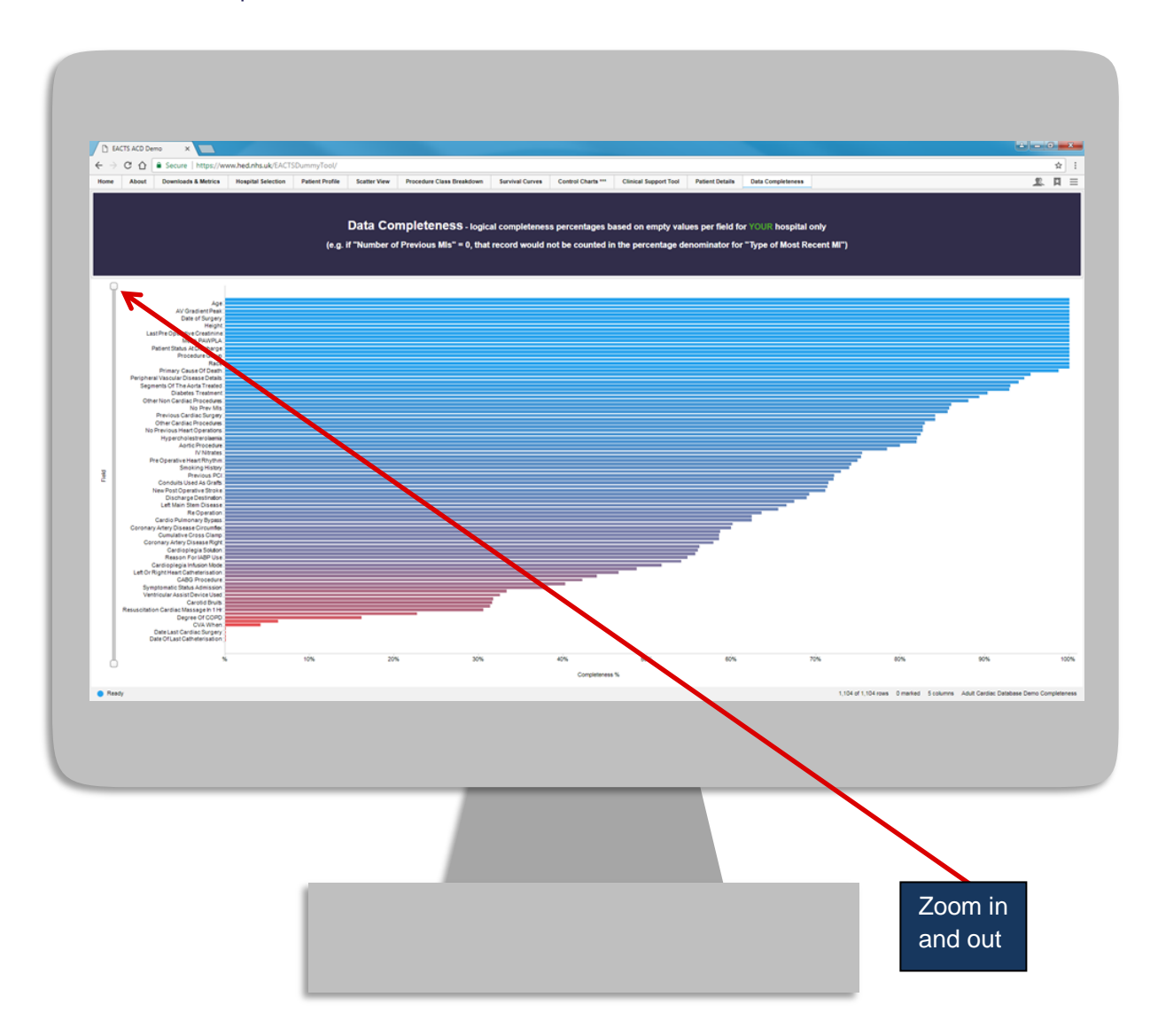

14